# 2. 基本機能 **6.ヘルプ募集をする**

## 3.ヘルプ応募者を採用する

# STEP.1 ヘルプ応募者を個別に採用する

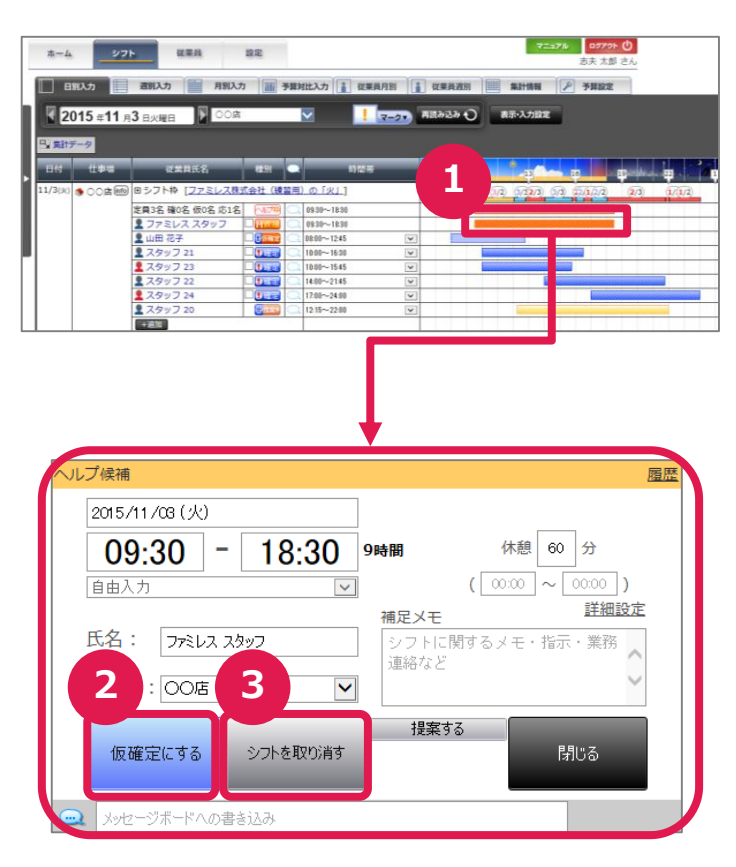

### ①ヘルプ応募者の選択

シフト画面からヘルプ応募者は「H候補」のア イコンが表示され、オレンジ色のシフトバーで 表示されます。 採用したい応募者のシフトバーを押して、ヘ ルプ募集の詳細画面を開きます。

#### ②ヘルプ応募者の採用

仮確定シフトの詳細画面では、シフト作成と 同様にシフト調整が可能です。 ヘルプ応募の採用をする場合は、「確定にす る」を押します。

#### ③ヘルプ応募者の却下

ヘルプ募集人数を超えた場合には「シフトを 取り消す」を押します。

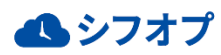

# 2. 基本機能 **6.ヘルプ募集をする**

### 3.ヘルプ応募者を採用する

# STEP.1 ヘルプ応募者を一括で選択する

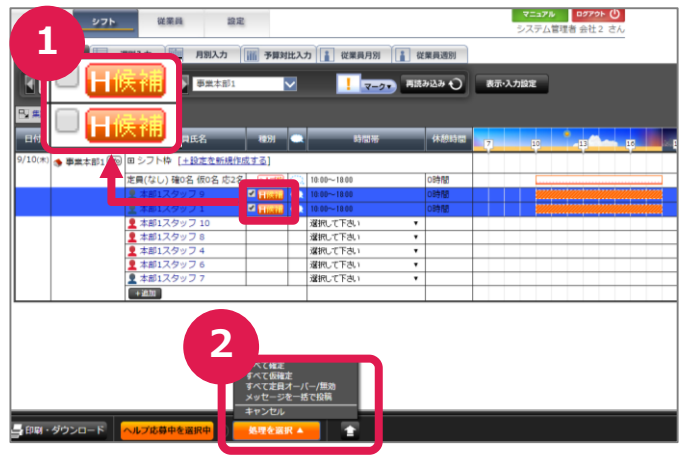

### ①ヘルプ応募者の選択

ヘルプ応募者は「H候補」と表示され、任意の 応募者に、チェックを入れて選択します。

②応募者を一括で仮確定にする 画面下部の「処理を選択▲」を押してメニューを開き「すべて仮確定にする」を押します。 この状態からヘルプ応募者の調整を行います。

## STEP.2 ヘルプ応募者を一括で採用する

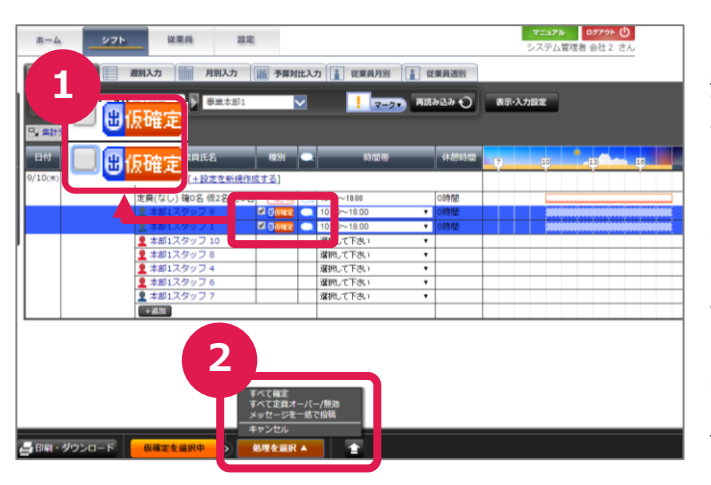

#### ①ヘルプ応募者の選択

採用したいヘルプ応募者の「仮確定」にチェック を入れて選択します。

#### ②ヘルプ応募者の一括採用

画面下部の「処理を選択▲」を押して、メ ニューを開き、「すべて確定」を押します。 また、ヘルプ募集人数を超えた場合には、任意 のヘルプ応募者を選択し、「すべて定員オー バー/無効」を押します。

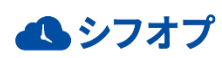

# 2. 基本機能 6.ヘルプ募集をする

## 3.ヘルプ応募者を採用する

# STEP.1 ヘルプ応募者を締め切る

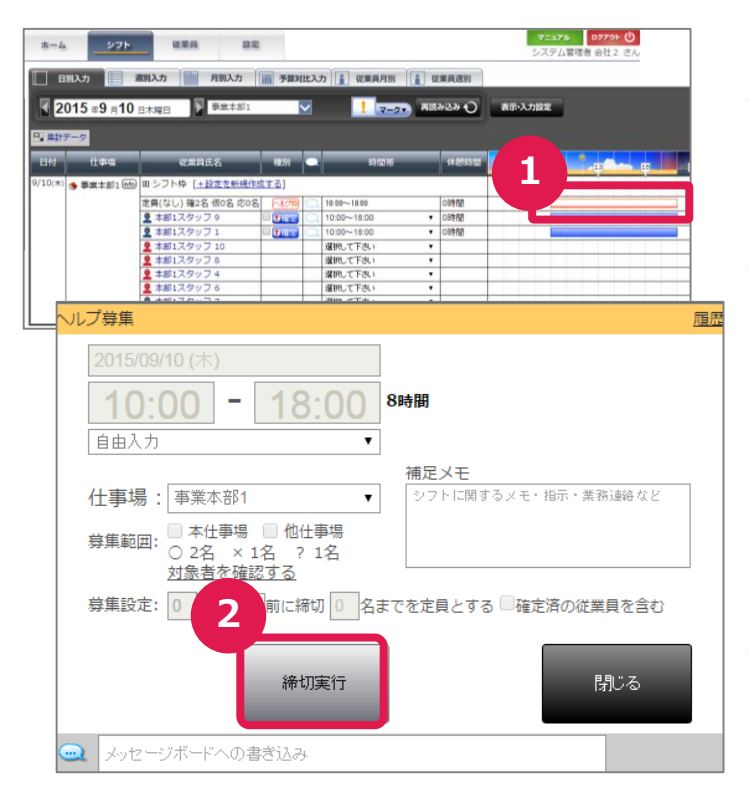

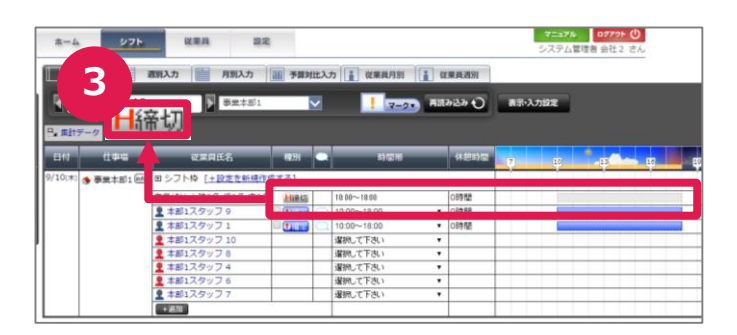

#### ①締め切るヘルプ募集の選択

ヘルプのシフトバーを押し、ヘルプ募集の詳 細画面を開きます。

#### ②ヘルプ募集を締め切る

ヘルプ募集内容を確認し、募集を締め切る には、「締切実行」を、シフト画面に戻るには 「閉じる」を押します。

※「締切実行」を押すと、ヘルプ募集の編 集はできません。誤って実行してしまった 際には、新しくヘルプ募集を作成してくだ さい。

### ③シフト画面での見え方

ヘルプ募集を締め切ると、「ヘルプ枠」から、 「H締切」と表示され、シフトバーが灰色に変 わりスタッフは応募することができなくなります。

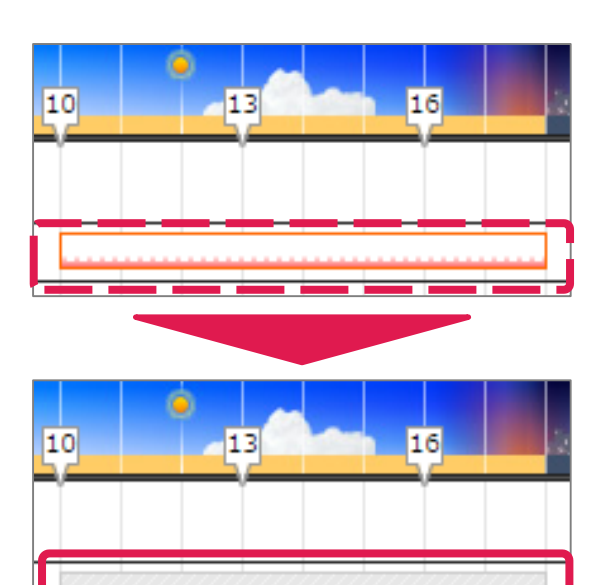

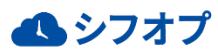